# Manual de Utilização de Certificados Digitais

## **Adobe Acrobat 9.0 Professional**

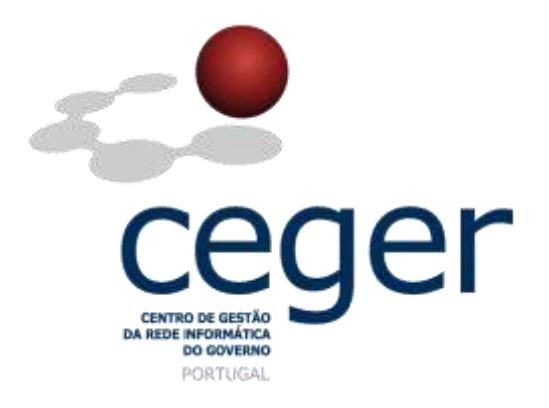

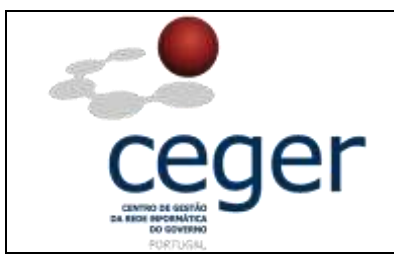

#### Manual de Utilização de Certificados Digitais no Adobe Acrobat 9.0 Profissional

#### CONTROLO DOCUMENTAL

| REGISTO DE MODIFICAÇÕES |            |                                   |                                       |              |  |  |
|-------------------------|------------|-----------------------------------|---------------------------------------|--------------|--|--|
| Versão                  | Data       | Motiv                             | Motivo da Modificação                 |              |  |  |
| 1.1                     | 08/02/2013 | Atualização do conteúdo do manual | de suporte para o Adobe Acrobat 9.0 F | Profissional |  |  |
|                         |            |                                   |                                       |              |  |  |
|                         |            |                                   |                                       |              |  |  |
|                         |            |                                   |                                       |              |  |  |
| PREPA                   | RADO       | REVISTO                           | APROVADO                              | ACEITE       |  |  |
| DUS/RS                  | DUS/RS     |                                   |                                       |              |  |  |
|                         |            |                                   |                                       |              |  |  |
|                         |            |                                   |                                       |              |  |  |
|                         |            |                                   |                                       |              |  |  |

| DISTRIBUIÇÃO DO DOCUMENTO  |              |      |  |  |  |  |
|----------------------------|--------------|------|--|--|--|--|
| Nome Departamento Entidade |              |      |  |  |  |  |
| CERTIFICACAO               | CERTIFICACAO | ECCE |  |  |  |  |
|                            |              |      |  |  |  |  |
|                            |              |      |  |  |  |  |
|                            |              |      |  |  |  |  |
|                            |              |      |  |  |  |  |
|                            |              |      |  |  |  |  |
|                            |              |      |  |  |  |  |

| VALIDADE E LOCALIZAÇÃO DO DOCUMENTO |                  |                 |  |  |
|-------------------------------------|------------------|-----------------|--|--|
| Versão                              | Entrada em vigor | Válido até      |  |  |
| 1.1                                 | 08/02/2013       | Próxima Revisão |  |  |
|                                     |                  |                 |  |  |
| Localização do Documento            |                  |                 |  |  |

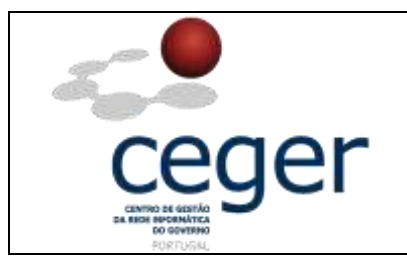

## Índice

| 1. Objetivo                                                                       | 4          |
|-----------------------------------------------------------------------------------|------------|
| 2. Âmbito e Dever de Leitura                                                      | 4          |
| 3. Arquivo e Publicação                                                           | 4          |
| 4. Referências                                                                    | 4          |
| 5. Configuração do Adobe Acrobat 9.0                                              | . 5        |
| 6. Configuração dos Certificados da ECCE como Identidades de Confiança do Adobe . | . 7        |
| 7. Assinatura Eletrónica de Documentos1                                           | L <b>2</b> |
| 8. Certificação dos Documentos1                                                   | L <b>7</b> |

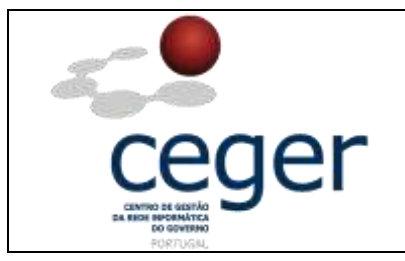

### 1. Objetivo

Este manual tem como objetivo servir de guia aos utilizadores que vão utilizar o Adobe Acrobat com os certificados digitais emitidos pela **Entidade Certificadora Comum do Estado** (ECCE), para assinatura de documentos em formato PDF.

## 2. Âmbito e Dever de Leitura

O âmbito deste documento é a utilização de certificados emitidos pela ECCE para assinatura de documentos com o Adobe Acrobat. Este manual <u>deve ser lido e</u> <u>conhecido por todos os utilizadores de certificados digitais</u> que utilizem esta aplicação para assinar documentos em formato PDF.

#### 3. Arquivo e Publicação

Este documento faz parte do repositório de documentação existente no *site* da ECCE em <u>http://www.ecce.gov.pt/suporte/manuais.aspx</u>, encontrando-se disponível em formato eletrónico para *download*. A responsabilidade pela manutenção, publicação e aprovação deste manual é da Entidade Certificadora Comum do Estado.

#### 4. Referências

Manual de Utilização de Certificados Digitais no Acrobat 9.0 Professional.

MN006-CDA90.PDF

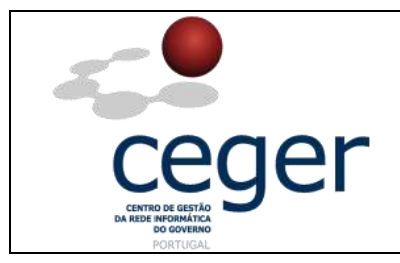

#### 5. Configuração do Adobe Acrobat 9.0

 No menu Avançado - Configurações de Segurança, escolher IDs digitais para Windows e selecionar o primeiro certificado da lista. O certificado mostrado neste exemplo não é de assinatura mas sim de Windows Logon "Assinar Transação, Acordo de Chave, Autenticação de Cliente", selecionar o próximo da lista.

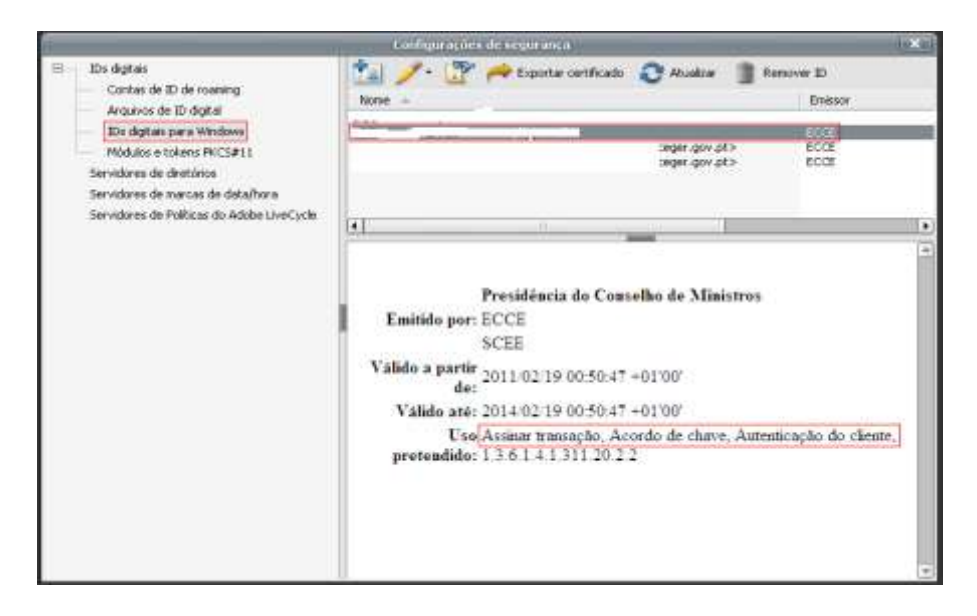

 O certificado selecionado neste exemplo não é de assinatura mas sim de Cifra "Chaves de criptografia, Criptografar documento, Proteção de e-mail". Passar para o último da lista.

|                                                                                                    | Configurações de segurariça                                                                                                    | ×    |
|----------------------------------------------------------------------------------------------------|----------------------------------------------------------------------------------------------------|------|
| IDie digitals Contas de ID de roaning Arguivos de ID do digital IDie digitals parà Windows Wildwise tobless (VCS#11 | None - Exportar certificado Atualizar Benover ID<br>None - Eresport                                                                                 |      |
| Servidores de diretórico<br>Servidores de marcas de data/hona<br>Servidores de Políticas do Adobe LiveCycle         | <li>&lt;1</li>                                                                                                    |      |
|                                                                                                    | Presidência do Conselho de Ministros<br>Emitido por: ECCE<br>SCEE<br>Válido a partir 2011/02/19/00:50:47 +01'00'<br>de: 2011/02/19/00:50:47 +01'00' |      |
|                                                                                                    | Válido até: 2014/02/19 00:50:47 +01'00'<br>Uso pretendido:<br>Chaves de criptografia, Criptografia documento, Prot<br>de c.mail                     | eção |
|                                                                                                    | R                                                                                                    |      |
|                                                                                                    |                                                                                                    |      |

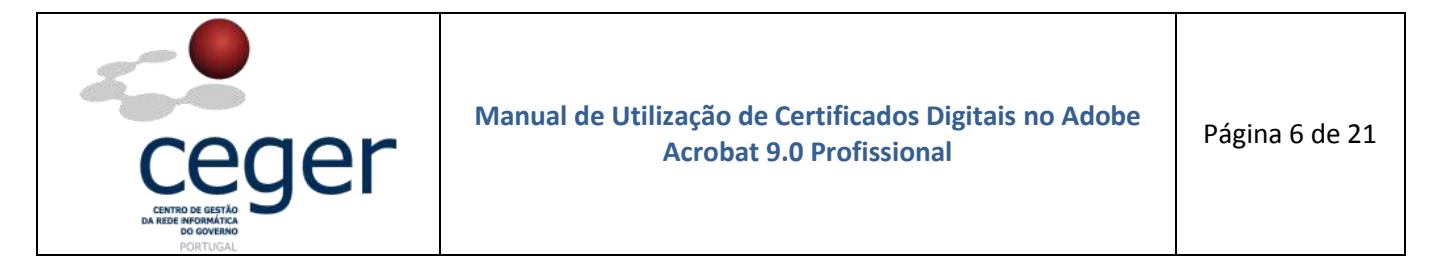

**3.** O certificado selecionado na imagem abaixo é o de assinatura.

|                                            | Configurações de segurança                            | ×   |
|--------------------------------------------|-------------------------------------------------------|-----|
| IDs digitais Contas de ID de roaming       | 💼 🥕 🐨 🚧 Exportar certificado 🛛 Atualizar 🏢 Remover ID |     |
| Arguivos de ID digital                     | Nome                                                  |     |
| IDs digitais para Windows                  |                                                       |     |
| Módulos e tokens PKCS#11                   | Success any pto ECCE                                  |     |
| Servidores de diretórios                   | progenger por pro-                                    |     |
| Servidores de marcas de data/hora          |                                                       |     |
| Servidores de Políticas do Adobe LiveCycle |                                                       |     |
|                                            | 34240002                                              | (*) |
|                                            |                                                       |     |
|                                            | Presidência do Conselho de Ministros                  |     |
|                                            | Emitido por: ECCE                                     |     |
|                                            | SCEE                                                  |     |
|                                            | Válido a partir de: 2011/02/19 00:50:47 +01'00'       |     |
|                                            | Válido até: 2014/02/19 00:50:47 +01'00'               |     |
|                                            | Uso pretendido: Assinar documento, Proteção de e-mail |     |
|                                            |                                                       |     |
|                                            |                                                       |     |
|                                            |                                                       |     |
|                                            |                                                       |     |
|                                            |                                                       |     |
|                                            |                                                       |     |
|                                            |                                                       | *   |

**4.** Com o certificado de assinatura selecionado, ir à opção *Definir padrão* e escolher o campo *Para assinatura*.

|                                                                                                    | Configurações de segurança                                                                                                    |   |
|----------------------------------------------------------------------------------------------------|----------------------------------------------------------------------------------------------------|---|
| IDs digitals Contas de ID de roaming Arquivos de ID digital IDs digitais para Windows Módulos e tokens PKCS#11 Servidores de diretórios Servidores de marcas de data/hora Servidores de Políticas do Adobe LiveCycle | Exportar certificado Atualizar Remover ID  Nome Usar pero assinatura Emissor Gerenciar certificados de atributo Gerenciar certificados de atributo Gerenciar EccE                                                        | • |
|                                                                                                    | Presidência do Conselho de Ministros<br>Emitido por: ECCE<br>SCEE<br>Válido a partir de: 2011/02/19 00:50:47 +01'00'<br>Válido até: 2014/02/19 00:50:47 +01'00'<br>Uso pretendido: Assinar documento, Proteção de e-mail | 1 |

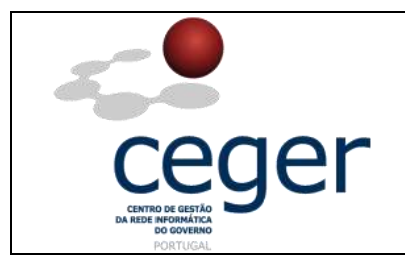

**5.** O Certificado de assinatura ficará com uma caneta, como mostra a figura abaixo. A configuração está concluída.

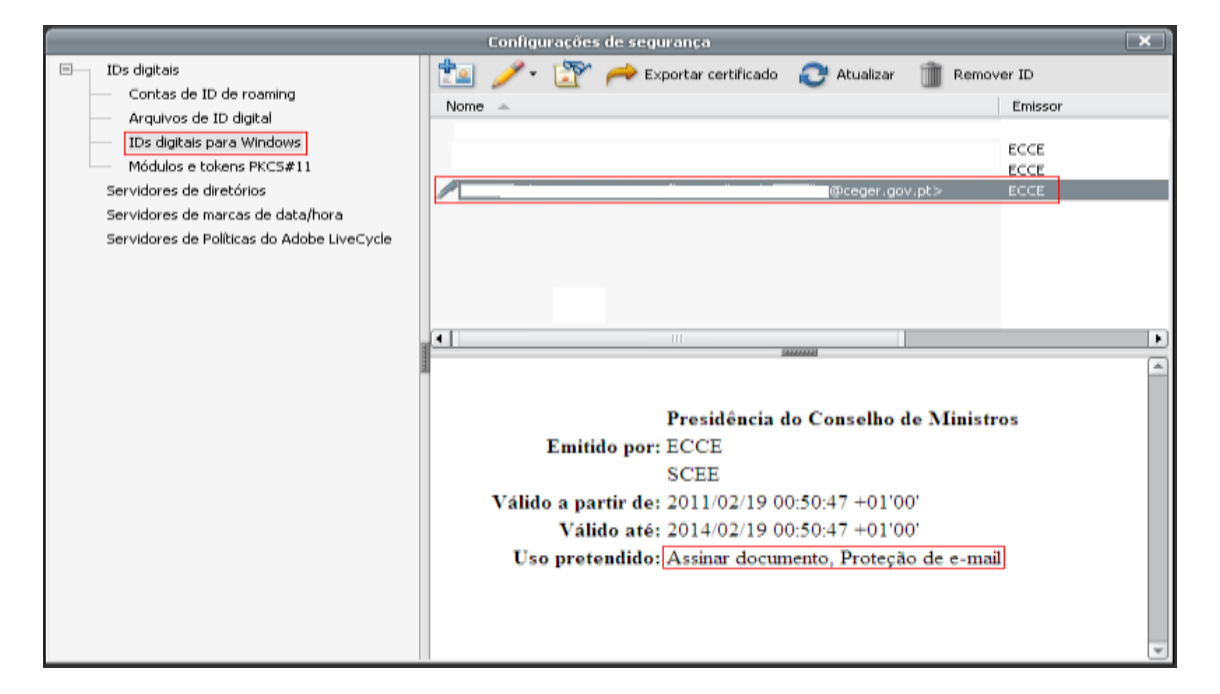

# 6. Configuração dos Certificados da *ECCE* como Identidades de Confiança do Adobe

Para que o *Adobe Acrobat* possa validar as assinaturas realizadas com certificados de utilizadores da *Entidade Certificadora Comum do Estado*, é necessário acrescentar os certificados da *SCEE* às identidades de confiança do *Adobe*.

Trata-se dos dois certificados seguintes:

- O certificado da Autoridade de Certificadora Raiz ECRaizEstado;
- O certificado da Autoridade de Certificadora subordinada *ECCE*, para os certificados de utilizadores.

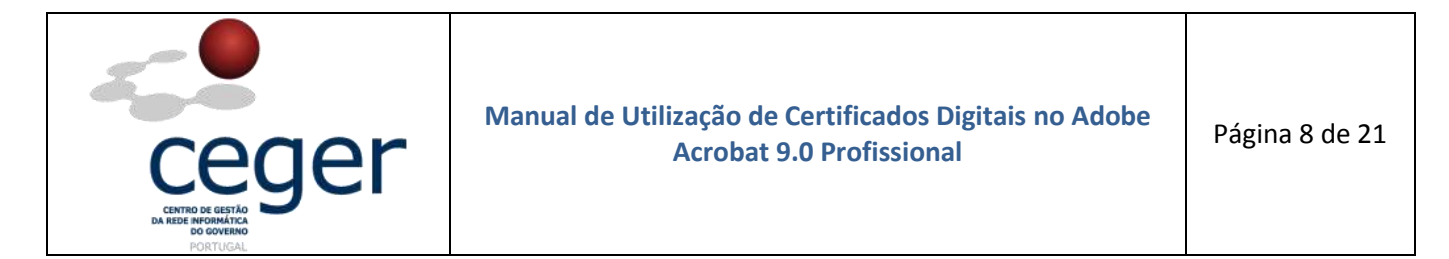

 No menu principal do Adobe selecionar a opção Avançado - Gerenciar Identidades confiáveis, depois selecionar Certificados e Adic. contactos.

|                     |         |                    |                         |                   | Adobe Acrobat Pri           |       |           |
|---------------------|---------|--------------------|-------------------------|-------------------|-----------------------------|-------|-----------|
| who Editor Visualio | er Doc  | umento Comentários | Formulários Ferramentas | Avancoso Janel    | e Aaude                     |       |           |
| 🗊 сни + 🧔 со        | astenar | • 🔬 Colaborar •    | 🔐 Proteger • 🥖 Au       | Accentrikjede     | Tca-                        | Con   | entário + |
| THE 1991            | 1914    | a la alt           | 1.16 13 0               | SHOWWER           |                             |       |           |
|                     |         |                    |                         | Configurações     | de segurança                |       |           |
|                     |         |                    |                         | Gerandiar ideo    | tidades costiáves           |       |           |
|                     |         |                    |                         | Extension strengt | and the deliver have been a |       |           |
|                     |         |                    |                         | Produção de la    | npressão                    |       |           |
|                     |         |                    |                         | Redaçilo          |                             |       |           |
| 1000                |         |                    |                         | Progessativent    | o de documentos             |       |           |
|                     | _       |                    | Gerencia: identidades   | conflaved         | 19444052046                 | 10.00 |           |
| Ŧ                   | ober 1  | Contatos           |                         | [e]               |                             |       |           |
|                     |         | Cankatos           |                         | 1                 | and the second second       |       |           |
|                     | Nome    | Certificados       |                         |                   | Adic: CONCOROS-11           |       |           |
|                     |         |                    |                         |                   | Solicitar contato           |       |           |
|                     |         |                    |                         |                   |                             |       |           |
|                     |         |                    |                         | 10                | Constant.                   |       |           |
|                     |         |                    |                         |                   |                             | =     |           |
|                     |         |                    |                         |                   | Lyste.                      |       |           |
|                     |         |                    |                         | 1                 | Exite-                      |       |           |
|                     |         |                    |                         |                   |                             | _     |           |
|                     |         |                    |                         | 100               |                             |       |           |
|                     |         |                    |                         |                   |                             |       |           |

 Selecionar *Procurar*, depois selecionar o ficheiro *ECRaizEstado* no CD em *"\$drive\$\Certificados"*. Fazer *Abrir*.

|                                                                              | Escolher contatos a serem importados                                                                                                    | <b>`</b>                                                                                    |
|------------------------------------------------------------------------------|----------------------------------------------------------------------------------------------------|---------------------------------------------------------------------------------------------|
| Esta caixa de diálo<br>Também é possíve<br>importados.                       | go permite selecionar contatos a serem importados para suas identidades confláveis.<br>Idefinir o grau de conflança dos certificados associados aos contatos que estão sendo                                                                                                    |                                                                                             |
| Contatos                                                                     |                                                                                                    |                                                                                             |
| Nome                                                                         | E-mail Remover                                                                                                    |                                                                                             |
|                                                                              | Procurar                                                                                                    |                                                                                             |
|                                                                              | Localizar arquivo de certificado                                                                                                    |                                                                                             |
| Procurar em:                                                                 | 🖻 Os meus documentos 🔹 🗘 🧭 📂 🎹 •                                                                                                    |                                                                                             |
| Os meus<br>documentos re<br>Ambiente de<br>trabalho<br>Os meus<br>documentos | #MOVIES Version Cue Version Cue Version Kue Version Cue Version Cue | Tipo: Certificado de segurança<br>Tamariho do arquivo: 1 KB<br>Modificado: 29-03-2011 12:55 |
| Os meus locais<br>na rede                                                    | Nome do ficheiro:     ECRaizEstado     \$     Abrir       Ficheiroz do tipo:     Arquivos com certificados (".fdf.",p7o,",p7b.",cer,",c \$     Cancelar                                                                                                    | ß                                                                                           |

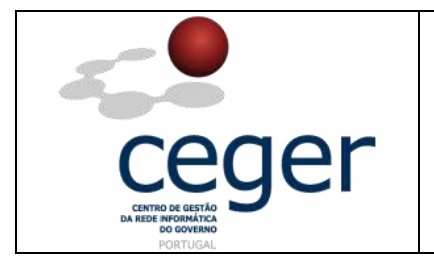

3. Repetir o processo, neste caso para o ficheiro ECCE. Fazer Abrir.

|                                                                                                    | Escolher contatos a serem importados 🛛 🗙                                                                                                    | 1                                                                                          |
|----------------------------------------------------------------------------------------------------|----------------------------------------------------------------------------------------------------|--------------------------------------------------------------------------------------------|
| Esta caixa de diálo<br>Também é possíve<br>importados.                                                | u<br>go permite selecionar contatos a serem Importados para suas identidades confiáveis.<br>I definir o grau de confiança dos certificados associados aos contatos que estão sendo                                                                                                    |                                                                                            |
| Contatos                                                                                              |                                                                                                    |                                                                                            |
| Nome                                                                                                  | E-mail Remover                                                                                                    |                                                                                            |
| ECRaizEst                                                                                             | ado                                                                                                    |                                                                                            |
|                                                                                                    | Procurar                                                                                                    |                                                                                            |
|                                                                                                    | Localizar arquivo de certificado                                                                                                    | ( * )( × )                                                                                 |
| Proourar em:                                                                                          | 📧 Do meus documentos 💿 🤣 🜍 😥 🛄 -                                                                                                    |                                                                                            |
| Dia meus<br>documentos re<br>Ambiente de<br>trabalho<br>Dia meus<br>documentos<br>O meu<br>computador | #MOVIES Version Cue Votal Studio 2005 #Signings Eccc #Signings Eccel #A minha música EcRaizEstado AdobeStockPhotos As Minhas Pormas AutoPlay Media Studio 7.0 BlackBerry CD Menu Studio Projects Downloads My Received Files My Received Files O s meus videos PrintEsreen Files                                                                                                    | Tipo: Certificado de segurança<br>Tamanho do arquivo: 2 KB<br>Modificado: 29-03-2011 12:57 |
| Ds meus locais<br>na rede                                                                             | Nome do ficheiro: ECCE Image: Constraint of the second second se |                                                                                            |

4. Escolher a opção *Importar* e fazer *ok*, como mostram as imagens seguintes.

|                                                                                | Escolher contatos                                             | a serem importados                                                      | ×                                      |
|--------------------------------------------------------------------------------|---------------------------------------------------------------|-------------------------------------------------------------------------|----------------------------------------|
| Esta caixa de diálogo pe<br>Também é possível defin<br>importados.<br>Contatos | rmite selecionar contatos a s<br>ir o grau de confiança dos c | serem importados para suas identi<br>ertificados associados aos contato | dades confiáveis.<br>s que estão sendo |
| Nome                                                                           | E-r                                                           | nail                                                                    | Remover                                |
| ECRaizEstado 🖾 ECCE                                                            |                                                               |                                                                         | Procurar                               |
|                                                                                |                                                               |                                                                         | Pesquisar                              |
| Certificados<br>Esta lista exibe os cel                                        | rtificados associados ao con                                  | tato selecionado no momento.                                            | N                                      |
| Assunto                                                                        | Emissor                                                       | Expira em                                                               | Detalhes                               |
|                                                                                |                                                               |                                                                         | Confiar                                |
|                                                                                |                                                               |                                                                         |                                        |
|                                                                                |                                                               |                                                                         |                                        |

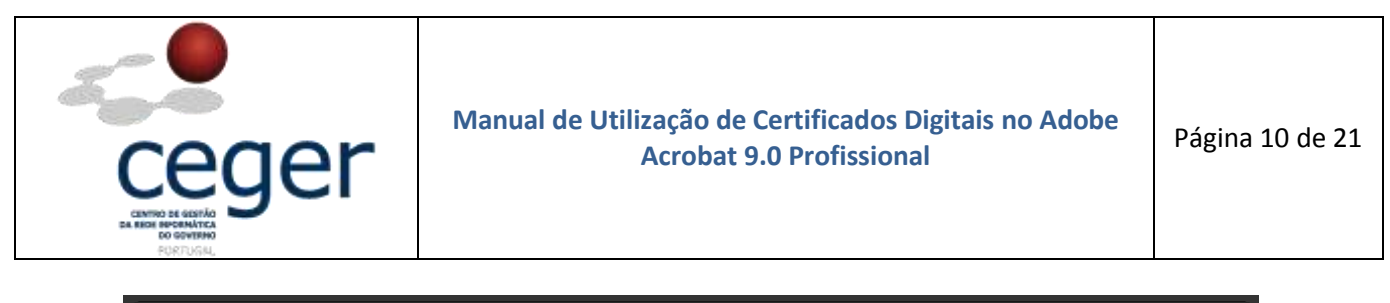

|                                | Gerenciar                                                      | r identidades confiáve               | eis          | ×        |
|--------------------------------|----------------------------------------------------------------|--------------------------------------|--------------|----------|
| Exibir: Certific               | ados                                                           |                                      | \$           |          |
| Nome                           | Emissor                                                        | Expira em                            | Adic. cont   | atos     |
| ECRaizEstado<br>ECCE           | o GTE CyberTrust Gl<br>ECRaizEstado                            | 2018.08.13 18:07<br>2018.06.23 08:49 | Solicitar co | ntato    |
|                                | Importação concluío                                            | la                                   |              |          |
| Detalhes da ir                 | mportação:                                                     |                                      | Editar conf  | iança    |
| 1 certificado<br>1 certificado | (s) duplicado(s) descarta()(;<br>(s) duplicado(s) descartado(; | s).<br>s),                           | Export       | ar       |
|                                | (,,,,,,,,,,,,,,,,,,,,,,,,,,,,,,,,,,,,,,                        |                                      | Exclu        | Jir      |
|                                |                                                                | ОК                                   | Novo gru     | Jpo      |
|                                |                                                                |                                      | Mostrar cert | iificado |
| Aju                            | da                                                             |                                      | Fe           | char     |

 Selecionar o certificado ECCE e escolher Editar confiança. Depois ativar, como indica a figura, os campos de Assinaturas e como uma raiz confiável e Documentos certificados.

|                    | Eerencia          | identidades conhive | 05  |                  | x   | Editar confiança de certificado                                                                                                    |
|--------------------|-------------------|---------------------|-----|------------------|-----|----------------------------------------------------------------------------------------------------|
| abiti Certificados |                   |                     | •   |                  |     | Detailes do certificado                                                                                                    |
| Nore               | Enissor           | Expraem             | 4   | dic. contatos    |     | Assunto: ECCE                                                                                                    |
| Adobe Root CA      | Adobe Root CA     | 2023.01.09.00.07    |     |                  | = 1 | Einisson: ECRAidEstado                                                                                                    |
| RECCE              | ECRaizEstado      | 2018.06.23 08:49    | 50  | lobar contato    |     | Usor Certificado de assinatura (CA), Assinar CRL                                                                                                    |
| ECReicEstado       | GTE CyberTrust Gl | 2010.00.13 16:07    |     |                  |     | Vendmentox 23-06-2018 8:49:47                                                                                                    |
|                    |                   |                     | Ed  | ter confiança    |     | Confiança Restriptes de política                                                                                                    |
|                    |                   |                     |     | Epote            |     | Um certificado usado para assinar um documento deve ser uma rato contitivel ou ser emitido por<br>uma nar contitivel para que a valdação da animatura tamba itorito. A venticação da andação não |
|                    |                   |                     |     | Extlur           |     | e realizado em uma raz contervel ou acina pasa.<br>Mitisar esta certificado como uma naz confilient                                                                                              |
|                    |                   |                     |     | Q                |     | Se a veldigilo da estimature treve focto, confiar neste certificado para:                                                                                                    |
|                    |                   |                     | Mos | trar certificado |     |                                                                                                    |
|                    |                   |                     |     | Feder            | =   | Correctivo articlesia de las privação em rede, inpressão, etc.)                                                                                                    |
|                    | _                 |                     |     |                  | -   |                                                                                                    |
|                    |                   |                     |     |                  |     | [                                                                                                    |
|                    |                   |                     |     |                  |     | Determine do cerroncedo-++                                                                                                    |
|                    |                   |                     |     |                  |     | lade OK Care                                                                                                    |
|                    |                   |                     |     |                  |     |                                                                                                    |

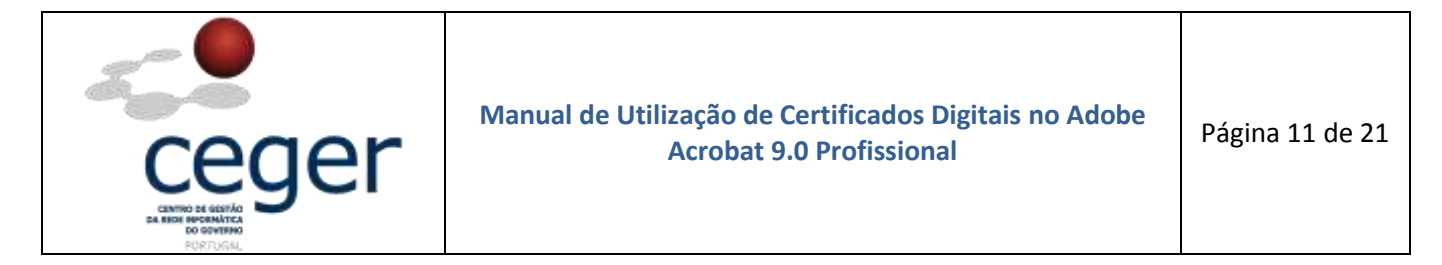

6. Selecionar, como no ponto anterior, o certificado *ECRaizEstado* e escolher *Editar confiança*. Depois ativar, como indica a figura, os campos *Assinaturas e como uma raiz confiável* e *Documentos certificados*.

|                                                            | Levensky a                                             | dentalades contiève                                                    |                                  | <br>Editar conflança de confilicieta 3                                                                                                    |  |  |  |  |
|------------------------------------------------------------|--------------------------------------------------------|------------------------------------------------------------------------|----------------------------------|----------------------------------------------------------------------------------------------------|--|--|--|--|
| Exibit: Cwithcader                                         |                                                        |                                                                        |                                  | Detailies do certificado                                                                                                    |  |  |  |  |
| Note De<br>Bodde Roel CA Ado<br>BECK ECR<br>BECHartenab GR | nisor<br>ibe Root CA<br>Lasfoitedu<br>E Cyber Trust GL | E-gara en<br>1973 10.49 (06.17<br>2016 06.13 16:07<br>2016 06.13 16:07 | Ade, contatos<br>Solutar contato | Environi (TE Cyber Und Global Root Environi (TE Cyber Und Global Root Environi (TE |  |  |  |  |
|                                                            |                                                        |                                                                        | koste<br>Ede                     | Lite cartificado usado para asenter um documento dove ser una nair conflixel es ser anteido por<br>una sar cubiter para que a valdação da acoranas torbe écito. A verifoção de analeção não<br>e relativa emunes emu conflixe do acence dela.<br>Unas este conflixado como unas nair conflixed<br>Se a valdação de oconaciona term écito, number reste certificado por e                                                                                                    |  |  |  |  |
|                                                            |                                                        |                                                                        | Motor cettificado                | Sorterio da discontrata constrato Mercanardo confilizado Contecido disclarazio Sorteriodo disclarazio Sorteriodo disclarazio Sorteriodo disclarazio                                                                                                    |  |  |  |  |
| Ajuda                                                      |                                                        |                                                                        | Pachar                           | Chine and Date providegiandase ally antimate (control do our conder, anglosca da), etc.)                                                                                                    |  |  |  |  |
|                                                            |                                                        |                                                                        |                                  | NP<br>Dotates Bio certificadin                                                                                                    |  |  |  |  |
|                                                            |                                                        |                                                                        |                                  | Aude OK Carocter                                                                                                    |  |  |  |  |

7. Escolher a opção Fechar.

| Gerenciar identidades confiáveis |                                   |                                      |                     |  |  |  |  |
|----------------------------------|-----------------------------------|--------------------------------------|---------------------|--|--|--|--|
| Exibir: Certificados             |                                   |                                      |                     |  |  |  |  |
| Nome                             | Emissor<br>Adobe Root CA          | Expira em                            | Adic. contatos      |  |  |  |  |
| ECCE<br>ECRaizEstado             | ECRaizEstado<br>GTE CyberTrust Gl | 2018.06.23 08:49<br>2018.08.13 18:07 | Solicitar contato   |  |  |  |  |
|                                  |                                   |                                      | Editar confiança    |  |  |  |  |
|                                  |                                   |                                      | Exportar            |  |  |  |  |
|                                  |                                   |                                      | Excluir             |  |  |  |  |
|                                  |                                   |                                      | Novo grupo          |  |  |  |  |
|                                  |                                   | 2                                    | Mostrar certificado |  |  |  |  |
| Ajuda                            |                                   | ~                                    | Fechar              |  |  |  |  |

Neste momento, todas as configurações do *Adobe Acrobat 9.0*, para o funcionamento com os Certificados da *SCEE*, estão efetuadas.

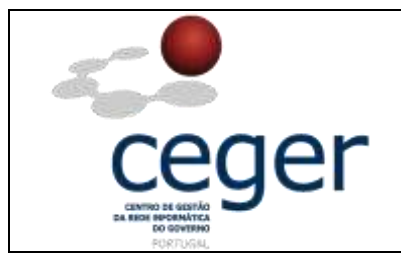

#### 7. Assinatura Eletrónica de Documentos

Para efetuar a assinatura de documentos utilizando o Adobe Acrobat, existem dois processos distintos:

- Assinatura digital visível Uma assinatura visível é normalmente a mais utilizada, dado que aparece representada em dois locais do documento no *Acrobat*: na parte das *Assinaturas* e no próprio documento. Para se efetuar este tipo de assinatura, é necessário assinar sobre um campo de assinatura, que pode já existir ou pode ser criado no momento;
- **Assinatura digital invisível** Uma assinatura invisível só está disponível em *Assinaturas*, ao contrário do caso anterior. No documento já assinado não é visível a referência de estar efetivamente assinado.

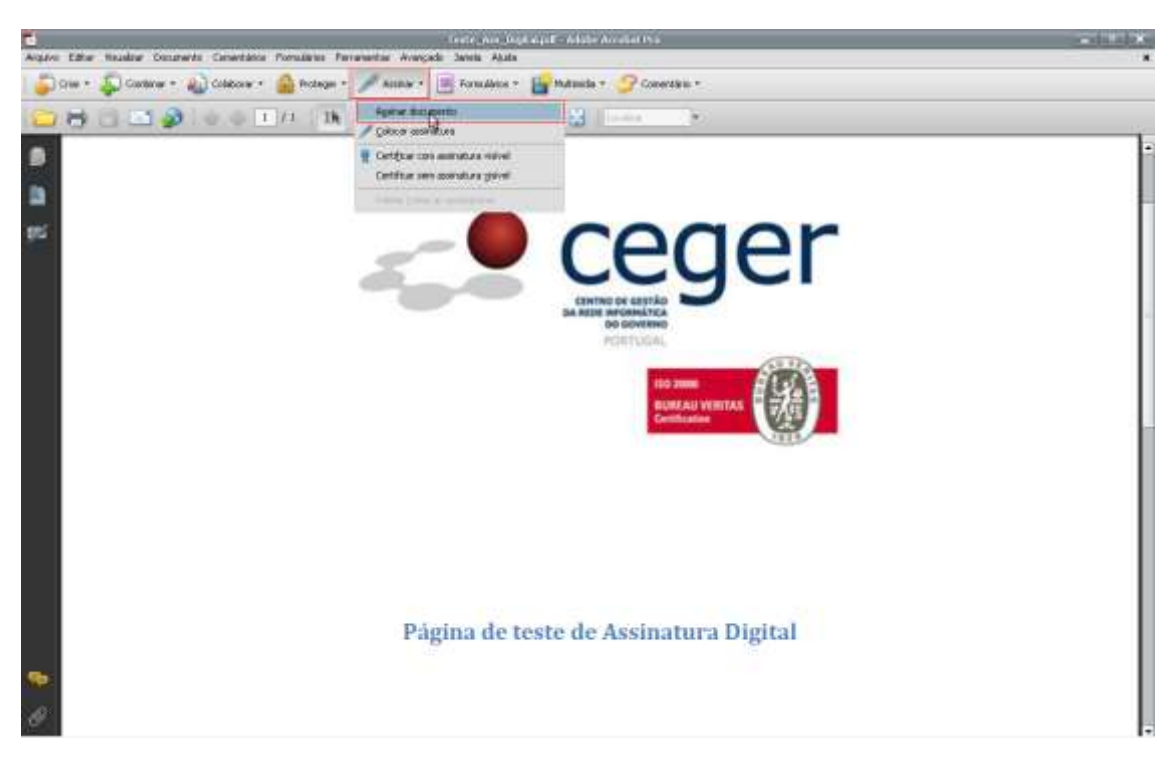

**1.** Selecionar o ícone *e* escolher a opção *Assinar este documento*.

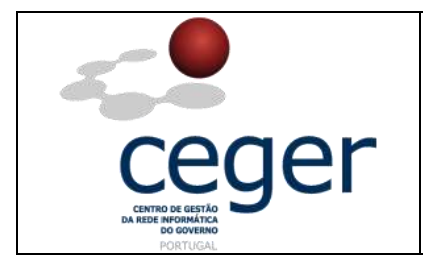

2. Surge a caixa de diálogo seguinte que indica que terá de ser desenhado um campo de assinatura para passar à próxima etapa da assinatura. Clique *Ok*.

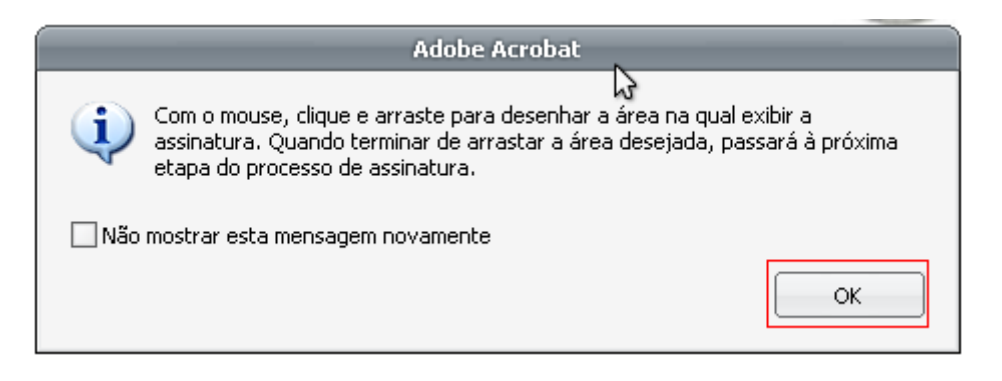

**3.** Desenhar um campo de assinatura como o do exemplo da imagem seguinte.

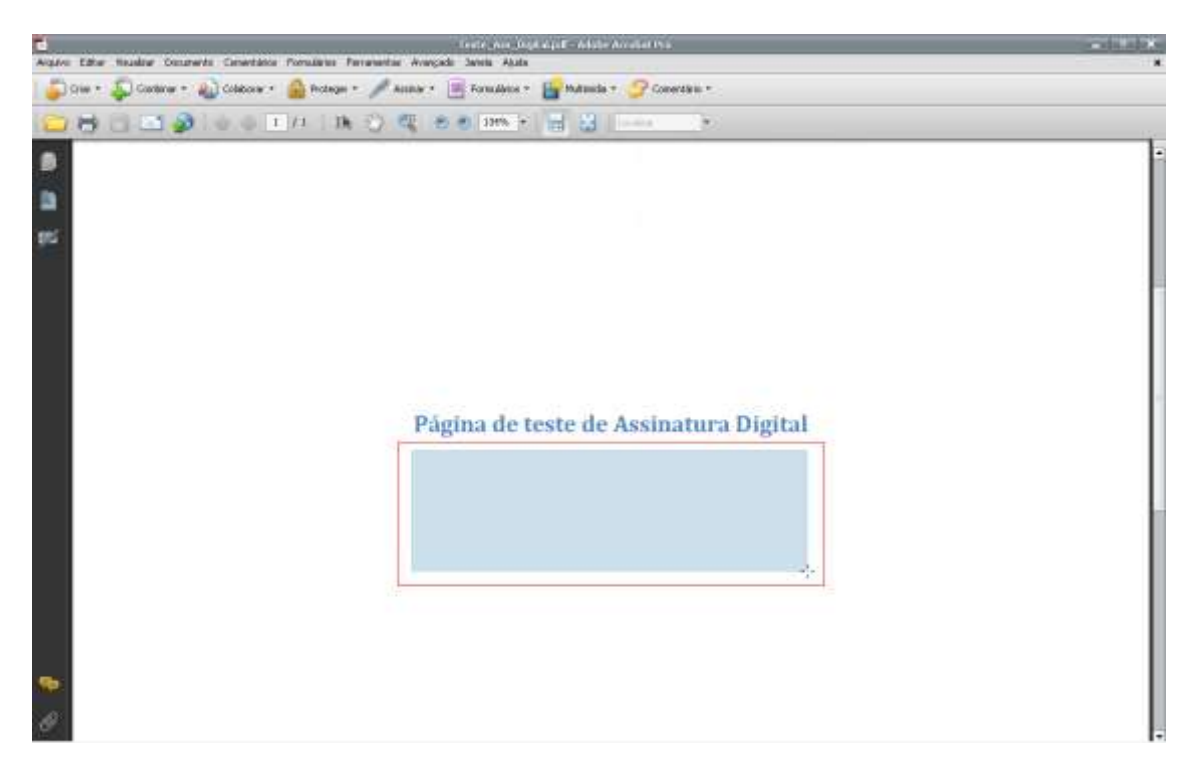

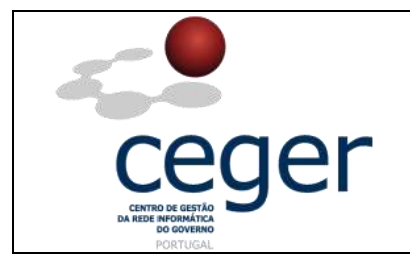

4. Depois de criado o campo de assinatura, surgirá a caixa de diálogo abaixo. Deverá clicar em *Assinar*.

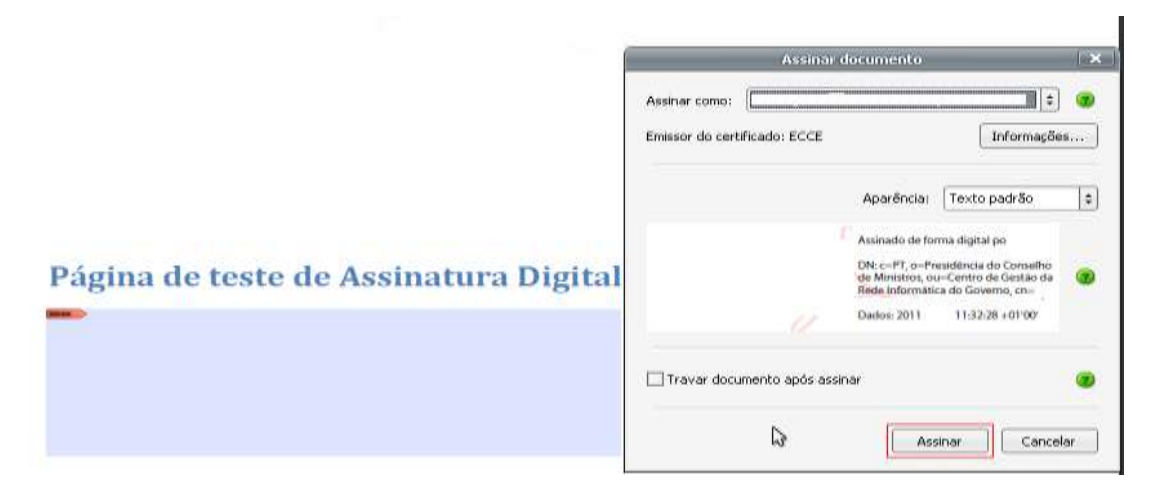

5. Escolher a opção *Guardar*, como mostra a imagem seguinte.

|                              | Salvar cor <mark>x</mark> o                    | ? X                                                               |
|------------------------------|------------------------------------------------|-------------------------------------------------------------------|
| Guardar em:                  | 🔁 Manuais Efectuados 🗧 🕄 🎯 🤣 📰 🗸               |                                                                   |
| Os meus<br>documentos re     | Teste_Ass_Digital                              |                                                                   |
| C<br>Ambiente de<br>trabalho |                                                |                                                                   |
| Os meus<br>documentos        |                                                | Tipo: Documento do Adobe<br>Acrobat<br>Tamanho do arquivo: 125 KB |
| 0 meu<br>computador          |                                                | Modificado: 06-04-2011 9:43                                       |
| <b>1</b>                     |                                                | 1                                                                 |
| Os meus locais<br>na rede    | Nome do ficheiro: Teste_Ass_Digital            |                                                                   |
|                              | Guardar com o tipo: Arquivos Adobe PDF (*.pdf) |                                                                   |

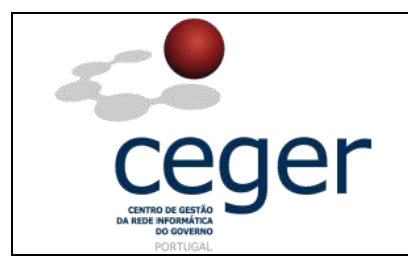

6. Deverá colocar o PIN do cartão e fazer Ok.

| 2                                               | Teste, Ass. Digital pdf - Adulte Assultat Pro | (+)(*)(*) |
|-------------------------------------------------|-----------------------------------------------|-----------|
| 💭 Clair + 💭 Clairen + 🔬 Coldense + 🙆 Holege + 🥖 | tadar - 📄 Paradata - 🔓 Milanda - 🍠 Casardan - |           |
|                                                 | an e e law + 🔄 🔄 taran - +                    | 12-       |
| 8<br>81                                         | NEL 20000<br>ELEFE ALL VERTAL<br>Camilication |           |
|                                                 | Pág Pa                                        |           |
| *                                               |                                               |           |

 Se o documento for corretamente assinado, é disponibilizada indicação, no canto superior esquerdo, que o documento está assinado e que a(s) assinatura(s) é(são) válida(s).

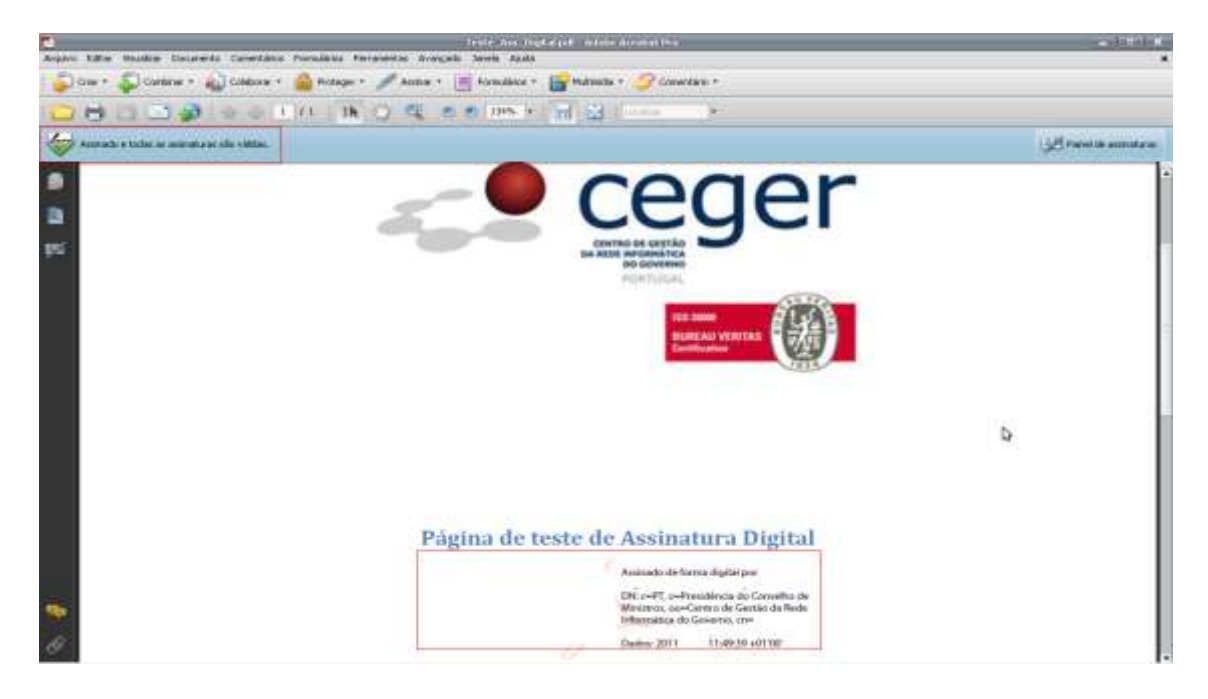

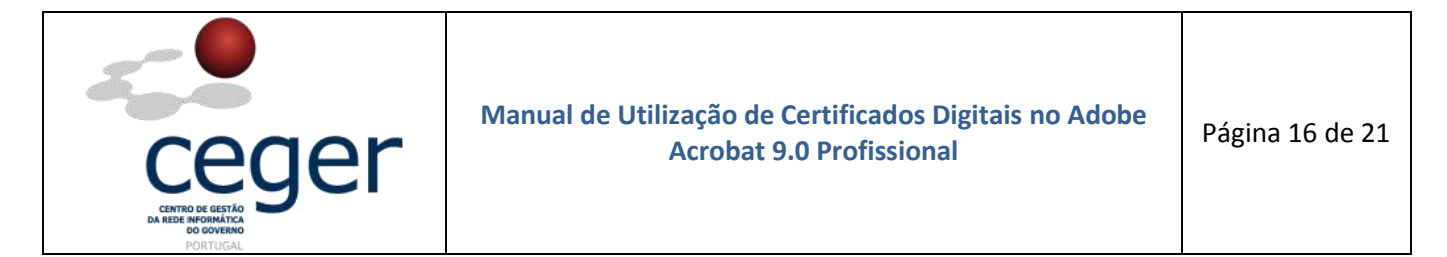

8. Efetuar a validação da assinatura como mostra a figura que se segue.

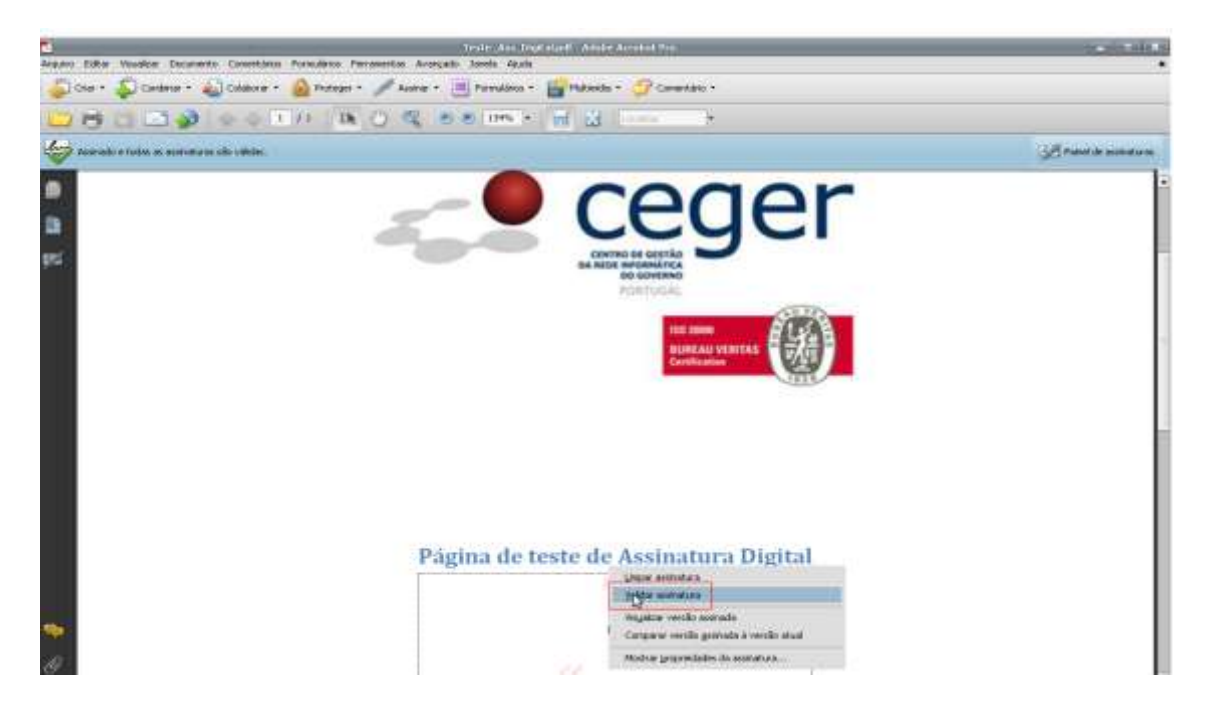

**9.** Após a validação da assinatura, surge a caixa de diálogo abaixo, devendo-se escolher a opção *Fechar*.

|       | Status 💦 e validação da assinatura                                                                                                    |
|-------|----------------------------------------------------------------------------------------------------|
| lar V | A assinatura é VÁLIDA, assinada por<br>@ceger.gov.pt>.<br>- Os Documento não foram modificados após a aplicação da assinatura.<br>- O documento está assinado pelo usuário atual. |
|       | Aviso sobre aspectos jurídicos Propriedades de assinatura Fechar                                                                                                    |

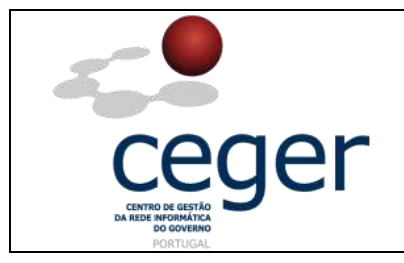

#### 8. Certificação dos Documentos

No processo de assinatura de documentos, conforme visto anteriormente, é gerado um aviso de que os documentos não se encontram certificados. As principais razões para a certificação de um documento são:

- Permitir que um documento PDF possa ser assinado por mais de uma pessoa, mantendo-se a validade de todas as assinaturas;
- Garantir que os documentos PDF não sofrem modificações sem a aprovação do autor.

A primeira assinatura de um documento, efetuada normalmente pelo autor, tem a opção de o poder também certificar. Este processo permite não só a certificação do conteúdo do documento, mas também a especificação das mudanças permitidas para que o documento continue certificado. Neste processo é possível que um documento que possua campos de formulário seja certificado e apenas esses campos sejam modificáveis, sem que as assinaturas existentes deixem de ser válidas.

**1.** Para efetuar a certificação de um documento em *Adobe Acrobat 9.0 Profissional,* clicar em *Assinar* e escolher *Certificar com assinatura visível*.

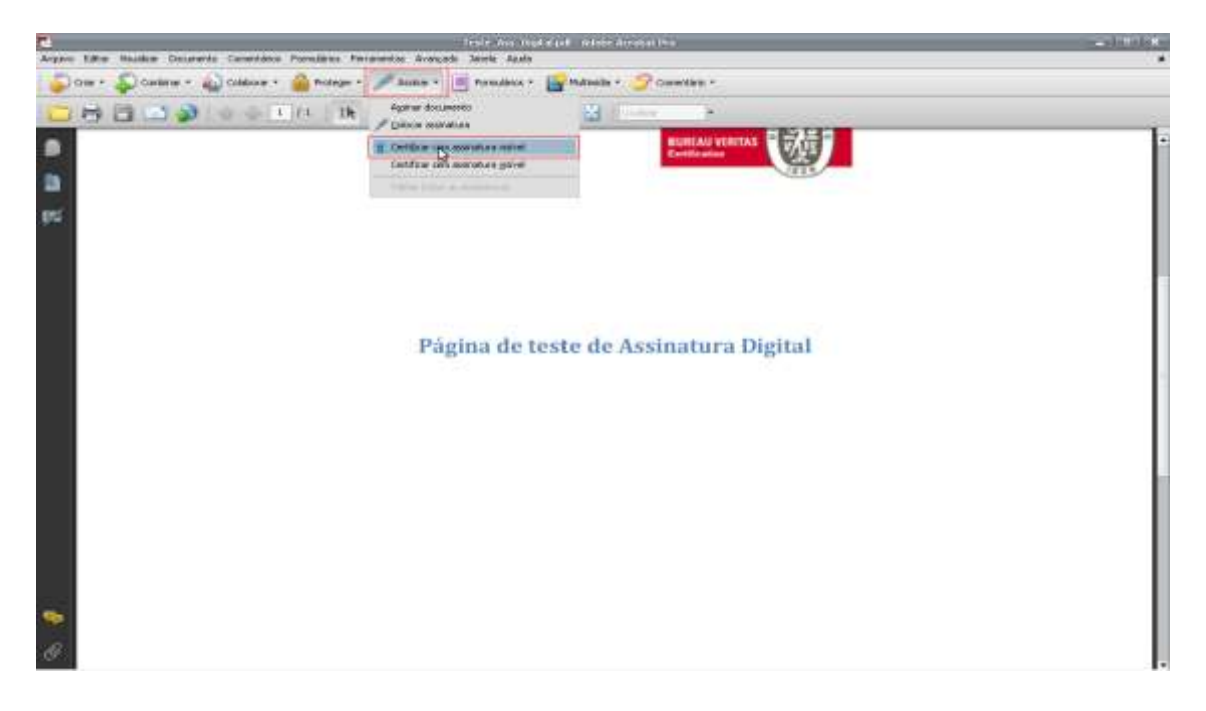

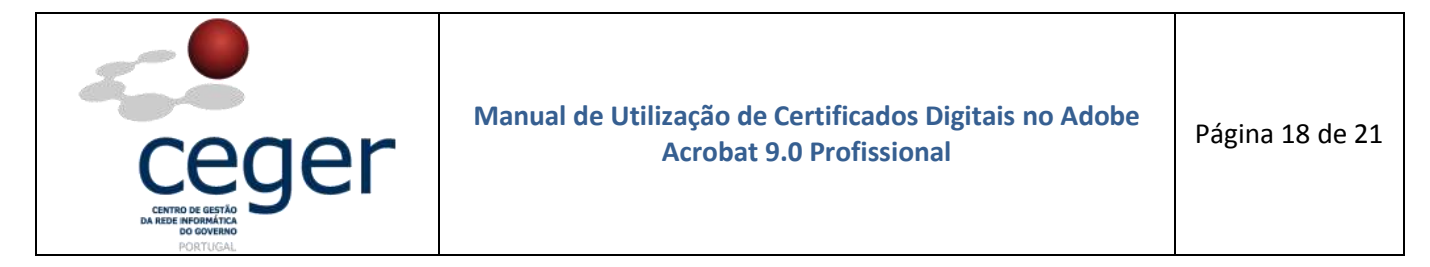

2. Surgirá uma caixa de diálogo para guardar o documento. Escolher a opção Ok.

|       | Salvar como documento certif                                                                                                    | ficado 🛛 🗙  |  |  |  |  |  |
|-------|----------------------------------------------------------------------------------------------------|-------------|--|--|--|--|--|
| i     | Você está prestes a criar um documento certificado. Ao certificar um documento, v<br>comprova o seu conteúdo e permite que os destinatários verifiquem se o document<br>enviado por você. A certificação também adiciona proteção contra falsificações par<br>detectar e impedir alterações indesejadas.            |             |  |  |  |  |  |
|       | Para certificar um documento, é necessário ter um ID digital. Se você pretende<br>distribuir o documento a muitas pessoas, recomendamos usar um ID digital de um dos<br>parceiros da Adobe. Isso permitirá que qualquer destinatário com o Acrobat ou o<br>Acrobat Reader verifique automaticamente a certificação. |             |  |  |  |  |  |
|       | Obter ID digital de um parceiro da Adobe                                                                                                    |             |  |  |  |  |  |
| 🗌 Não | o mostrar novamente                                                                                                    |             |  |  |  |  |  |
| Aj    | uda                                                                                                    | OK Cancelar |  |  |  |  |  |

**3.** Surge, em seguida, a caixa de diálogo abaixo para a criação de um campo de assinatura, tendo em vista a certificação do documento.

|       | Adobe Acrobat                                                                                                    |  |  |  |  |  |  |
|-------|----------------------------------------------------------------------------------------------------|--|--|--|--|--|--|
| į     | Para criar um campo de assinatura, clique primeiro em OK para fechar este<br>diálogo, em seguida clique e arraste a área do campo na posição em que deve<br>aparecer no documento.<br>Depois de criar o campo de assinatura, será necessário escolher opções<br>adicionais para concluir a assinatura. |  |  |  |  |  |  |
| 🗌 Não | 🗌 Não mostrar esta mensagem novamente                                                                                                    |  |  |  |  |  |  |
|       | OK Cancelar                                                                                                    |  |  |  |  |  |  |

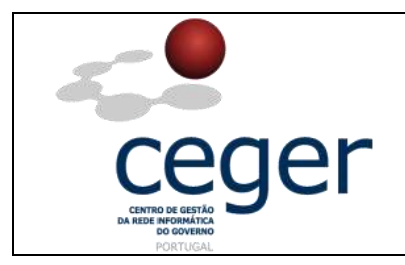

4. Criar campo de assinatura como mostra a figura seguinte.

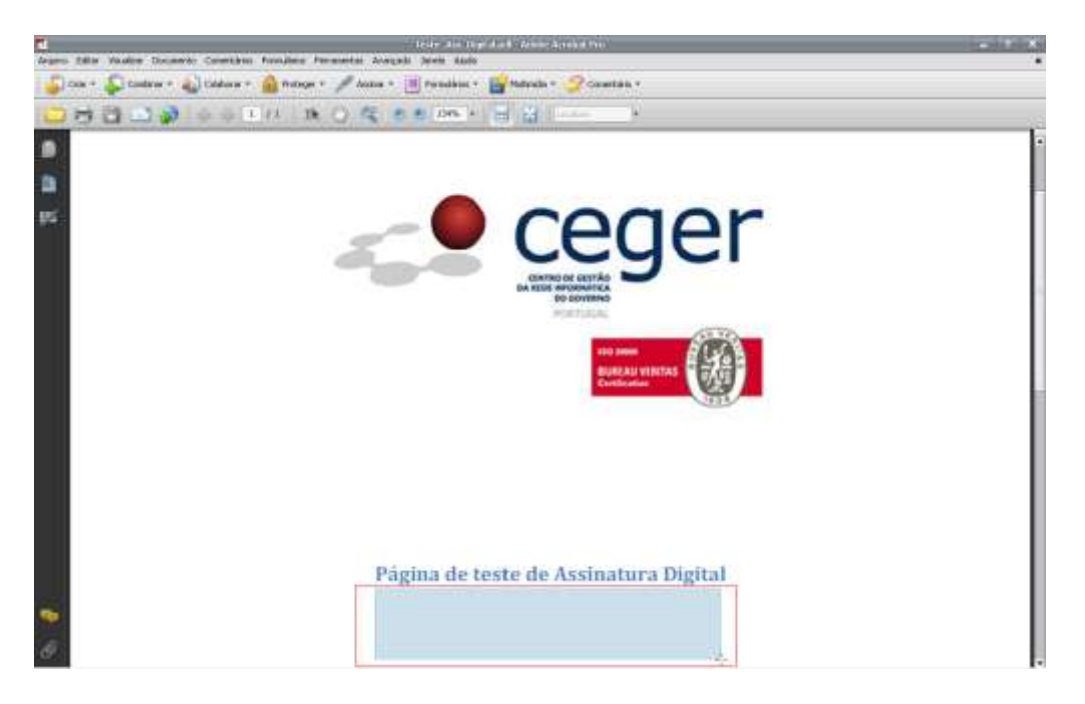

5. Em seguida, surge uma caixa que mostra a assinatura e o assinante. Escolher a opção em "Ações permitidas...", Preenchimento de formulário e assinaturas digitais. Clicar Assinar.

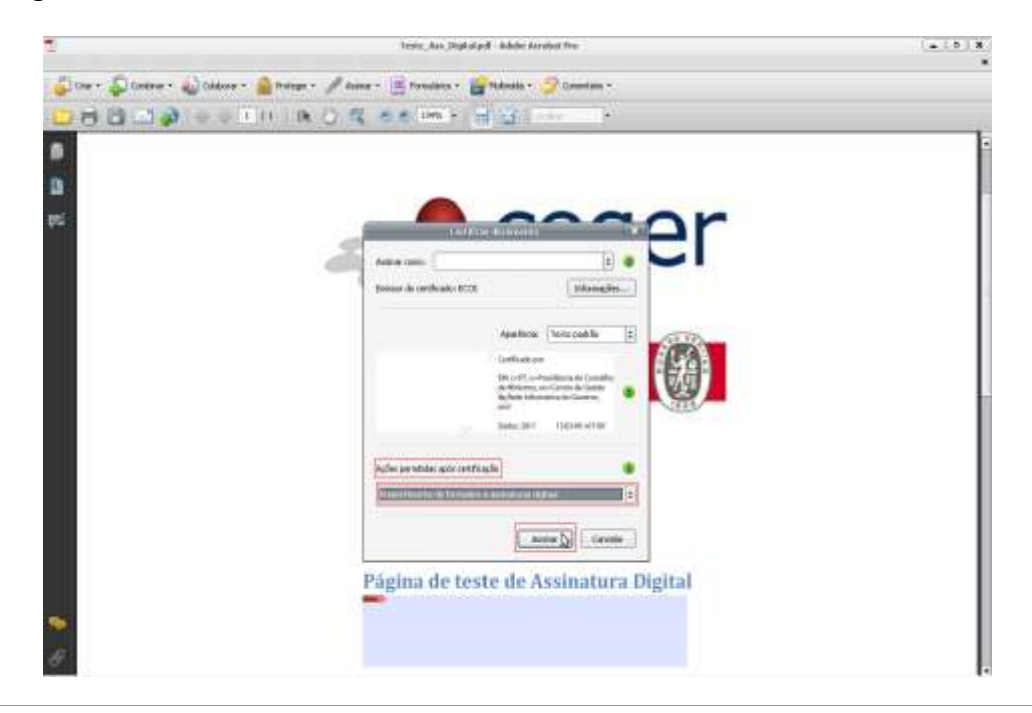

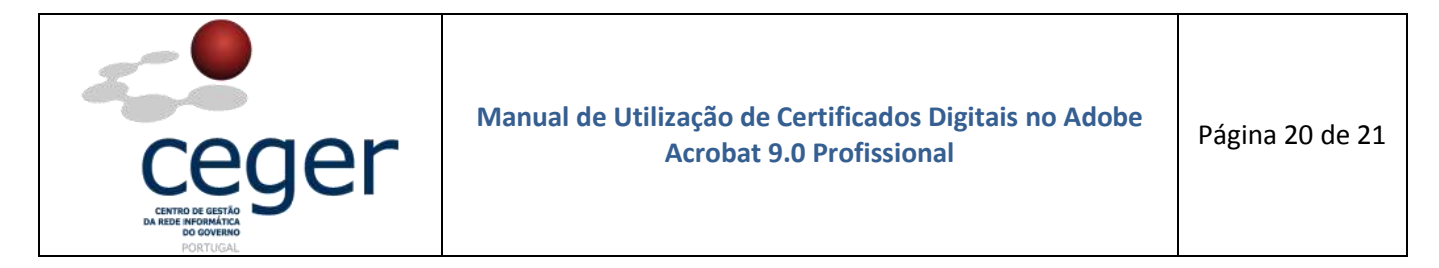

6. De seguida fazer *Guardar* para salvar o documento.

|                                                                              |                                               | Salv                                             | ar como |           |                      | · · · · ·                   |
|------------------------------------------------------------------------------|-----------------------------------------------|--------------------------------------------------|---------|-----------|----------------------|-----------------------------|
|                                                                              | Manuais Efectu                                | ados                                             | : 00    | 📂 🖽 •     |                      |                             |
| Os meus<br>documentos re<br>Ambiente de<br>trabalho<br>Os meus<br>documentos | 🔁 Teste_Ass_Digita                            | l                                                |         |           |                      | Teo Estacorri frei de Adrie |
| O meu<br>computador<br>Os meus locais<br>na rede                             | Norio do relivité -<br>tatisticarenti/d (186: | Teste_Ass_Digital_II<br>Arquivos Adobe PDF (".pd | 6)      | ¢<br>(\$) | Curiedar<br>Cancelar | C                           |

7. Introduzir o PIN conforme processo efetuado para a assinatura digital.

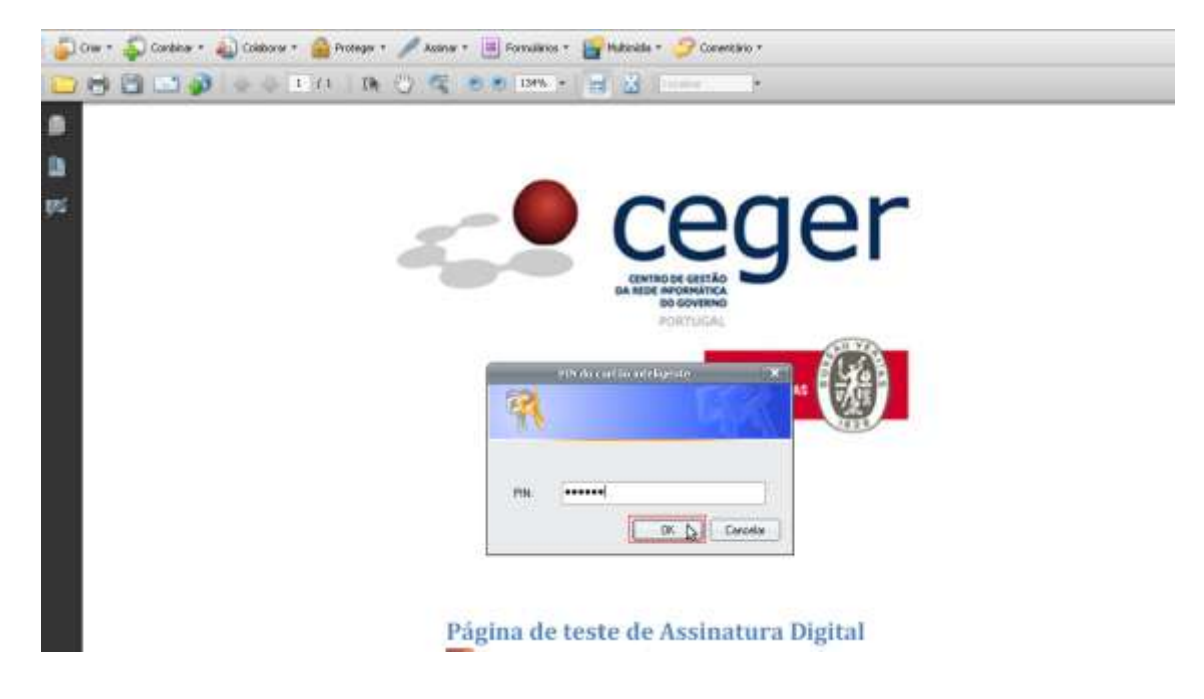

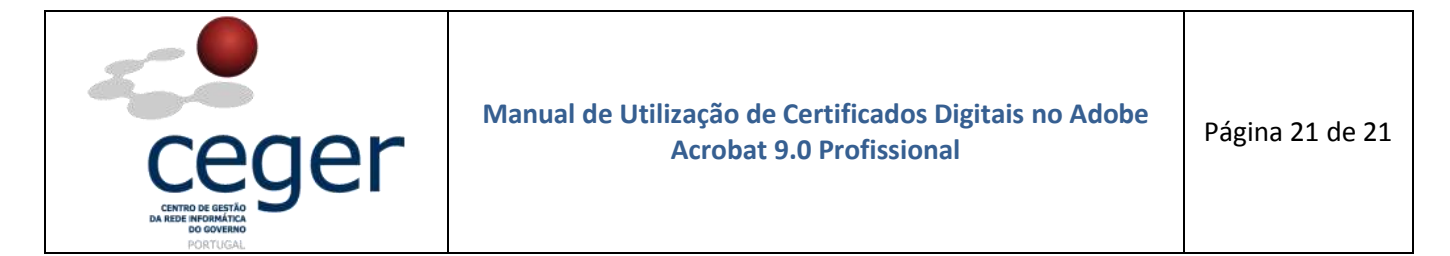

**8.** Se tudo correr como previsto, será disponibilizada informação acerca de quem certificou o documento e a respetiva assinatura, como mostra a figura seguinte.

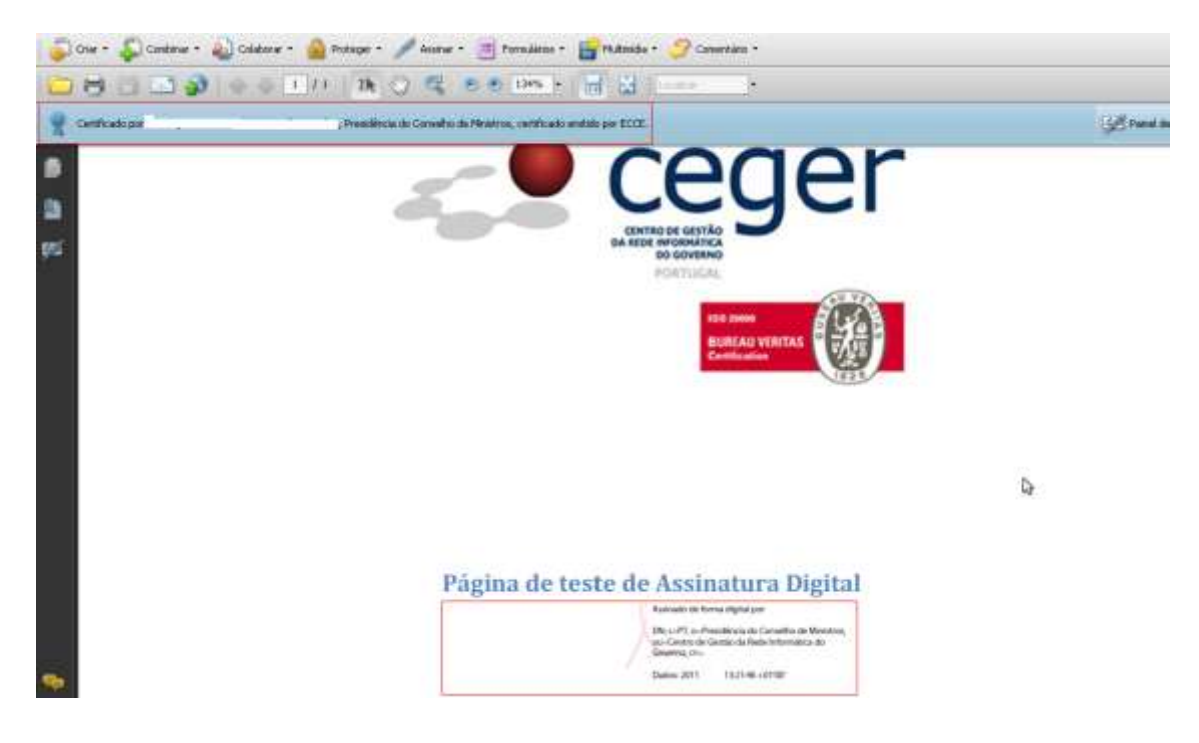